## 校外連線設定—Proxy (網頁代理伺服器) 設定

 使用時機:本校圖書館提供的電子資源,於校外
 使用限制:因安全考量,本校 Proxy使用安全

 可透過學校的 Proxy 連線才能使用。
 連線進行身分驗證,但是 IE 並不支援此一機制。

 身分驗證:若 Proxy 設定正確,在瀏覽須認證的電子資源網站時,將會跳出身分驗證的對話框,此時請輸入學校 email 的帳號及密碼(帳號不含小老鼠及其後部份),即單一登入的帳密。

## 設定方式:

## Chrome(Win10)

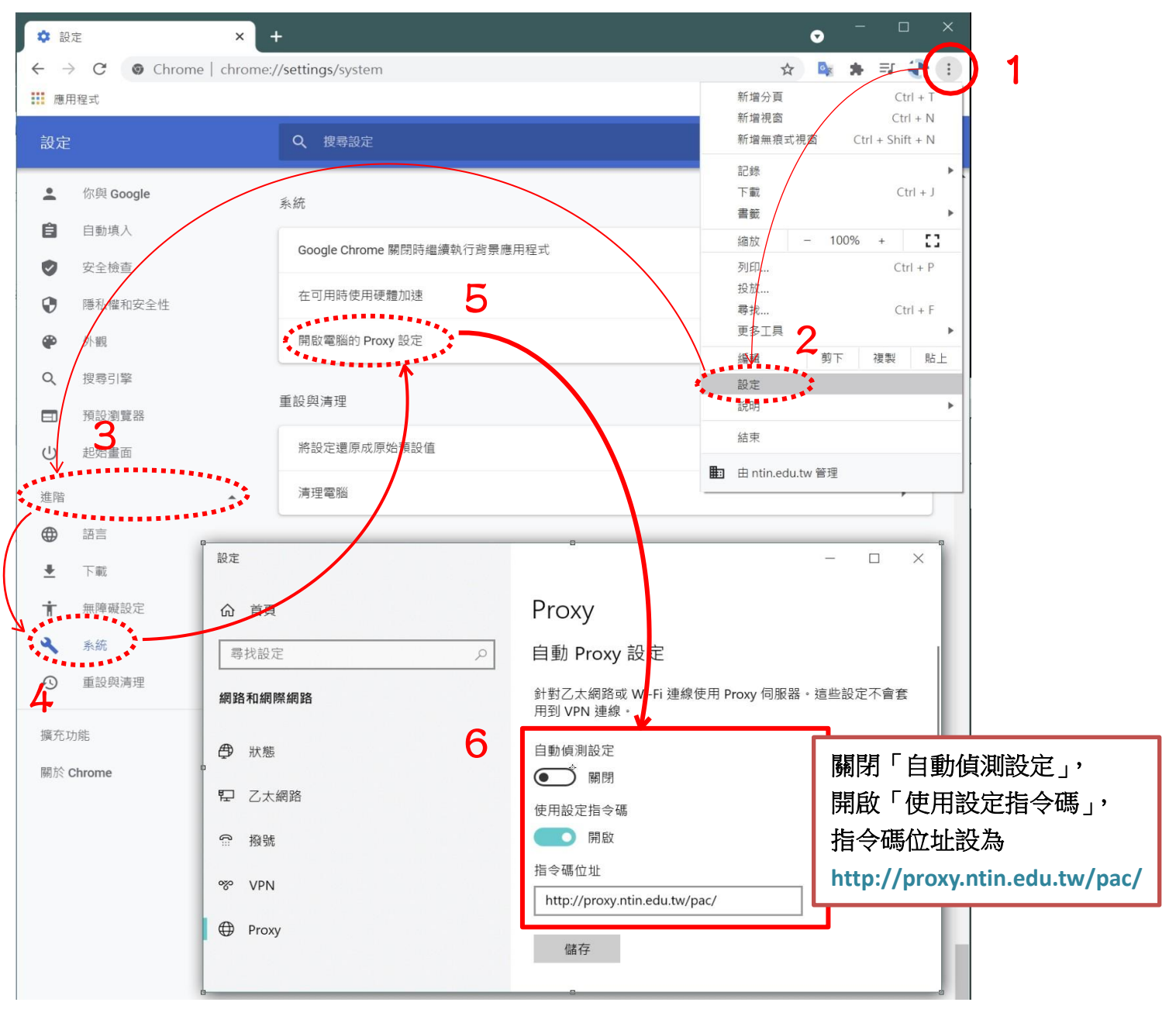

設定完成後,開啟電子資源頁面時,會跳出身分驗證的對話框

| 登入                                                     |            |                                |
|--------------------------------------------------------|------------|--------------------------------|
| https://proxy.ntin.edu.tw Proxy 要求提供使用者名碼和密碼。<br>使用者名稱 |            | 請輸入學校 email 的帳號及密碼<br>即單一登入的帳密 |
| 宏雄                                                     |            |                                |
|                                                        | ☆人<br>■234 |                                |

## Firefox(Win10)

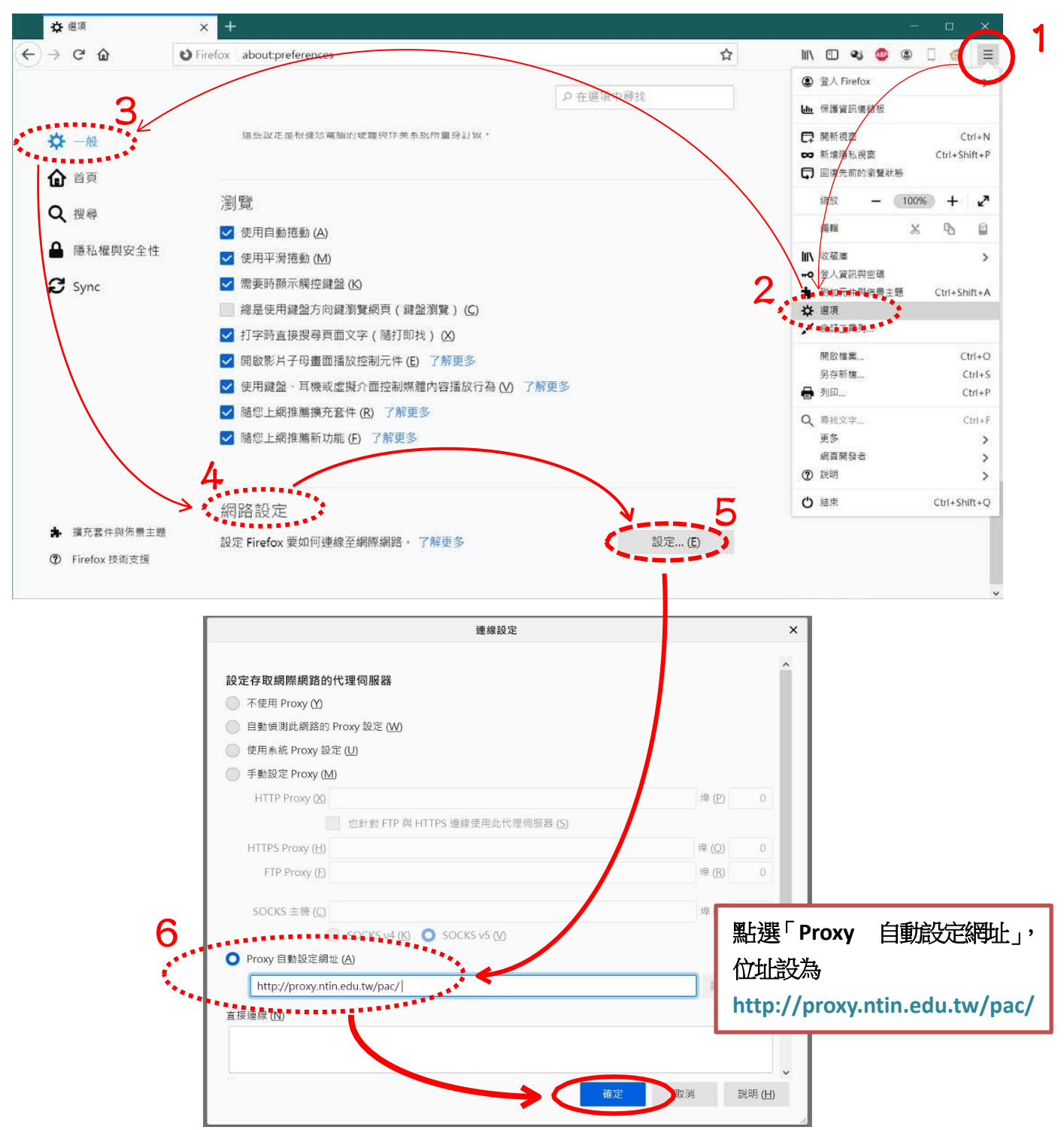

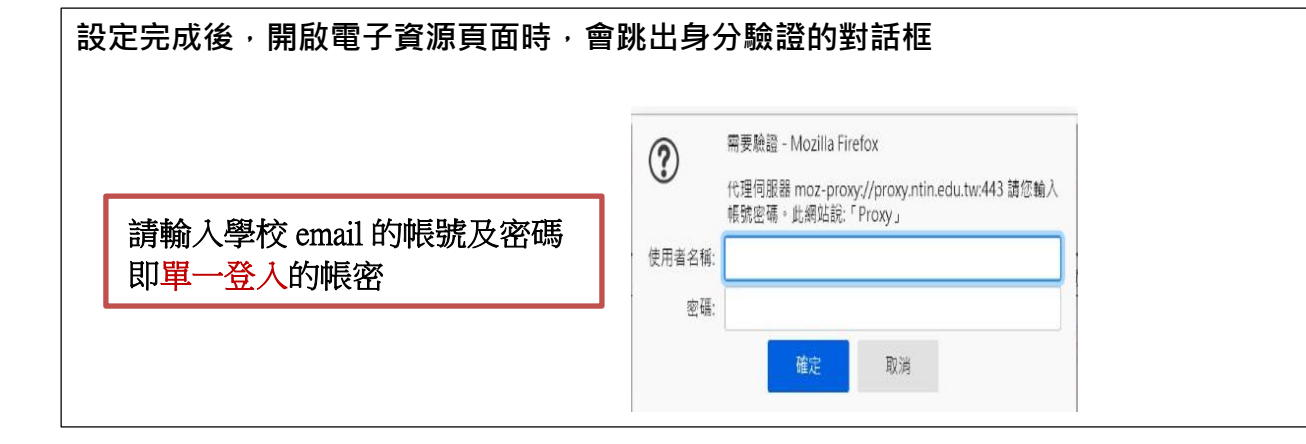